Moodle Training Guide

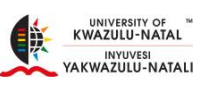

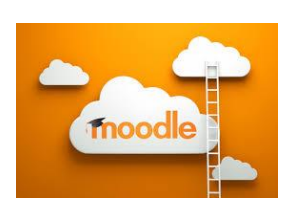

# Moodle 2.9 Training Guide

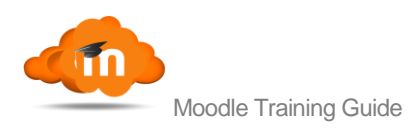

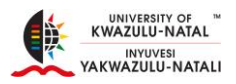

## Preface

This document contains Moodle Training information to guide users as to how to use the system. All the functionality which can be performed by users of Moodle 2.9 has been described in detail. There are slight changes from the previous version of 2.6. If you are familiar with the previous version. This should be a seamless change for you.

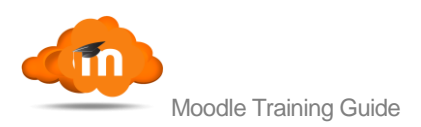

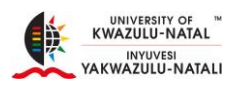

## **Table of Contents**

## 1. Table of Contents

| 2.  | In   | ntroduction                                                              | 5 |
|-----|------|--------------------------------------------------------------------------|---|
| 3.  | W    | /hat is in the guide                                                     | 6 |
| 4.  | Lo   | ogin to Moodle                                                           | 7 |
| 4   | .1.  | Logging in                                                               | 7 |
| 5.  | S    | ite Navigation                                                           | 9 |
| 6.  | Μ    | laking Yourself a Teacher 1                                              | 0 |
| 7.  | С    | common Editing Features1                                                 | 3 |
| 7   | '.1. | When adding an Activity or Resource to your Course1                      | 3 |
| 8.  | A    | dding a Resource on Moodle (File, Folder, URL, etc)1                     | 5 |
| 8   | 3.1. | Adding a File1                                                           | 5 |
| 9.  | A    | dding an Activity (Assignment, Chat, Questionnaire, Quiz, Survey, etc) 1 | 8 |
| g   | ).1. | Adding an Assignment1                                                    | 8 |
| 1   | 0.   | Submission settings                                                      | 0 |
| 1   | 1.   | Group submission settings                                                | 1 |
| 1   | 2.   | Notifications2                                                           | 2 |
| 1   | 3.   | Grade2                                                                   | 2 |
| 10. |      | Assigning a Role to a Course                                             | 4 |
| 11. |      | Making Content Available (visible or invisible) to Students2             | 8 |
| 1   | 1.1  | 1. Making an Entire Week Invisible to Students2                          | 9 |
| 12. |      | Adding a QPA Questionnaire to your Moodle Course                         | 0 |
| 1   | 2.1  | 1. Getting Started 3                                                     | 0 |
| 1   | 2.2  | 2. HowTo                                                                 | 0 |
| Ad  | dit  | ional information3                                                       | 3 |
|     |      |                                                                          |   |

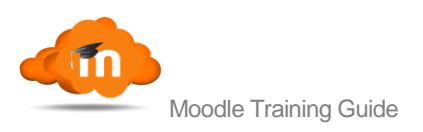

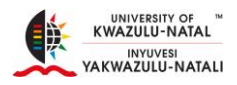

| 13. | Make Courses Visible to Students | . 34 | 4 |
|-----|----------------------------------|------|---|
|-----|----------------------------------|------|---|

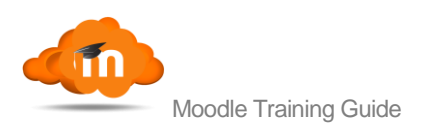

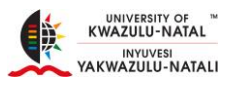

# 2. Introduction

The purpose of this document is to describe how to perform tasks using Moodle 2.9 Find out what you need to know quickly to get up and running.

This document contains the following sections:

- Log in Moodle
- Site Navigation
- Make Yourself a Teacher
- Common Editing Features
- Adding a Resource
- Adding an Activity
- Assigning a Role to a Course
- Making Content Available to Students
- Adding the QPA Questionnaire
- Making a Course Visible

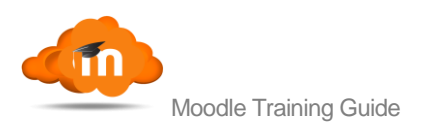

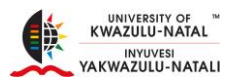

# 3. What is in the guide?

Moodle 2.9 is the latest version of Moodle available worldwide. This guide covers the most frequently used features and is a good starting point when using Moodle.

The functions are each described in detail, with a comprehensive explanation of how to carry out the different tasks within that function. Important points to note have been marked with the following image:

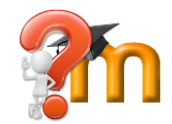

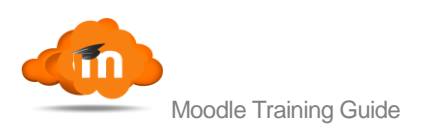

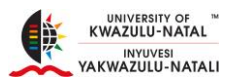

# 4. Login to Moodle

## 4.1.Logging in

 To use Moodle for the first time, you need to point your browser (preferably Chrome, Firefox or the latest version of IE – Internet Explorer) to http://learn.ukzn.ac.za which will direct you the login page of Moodle.

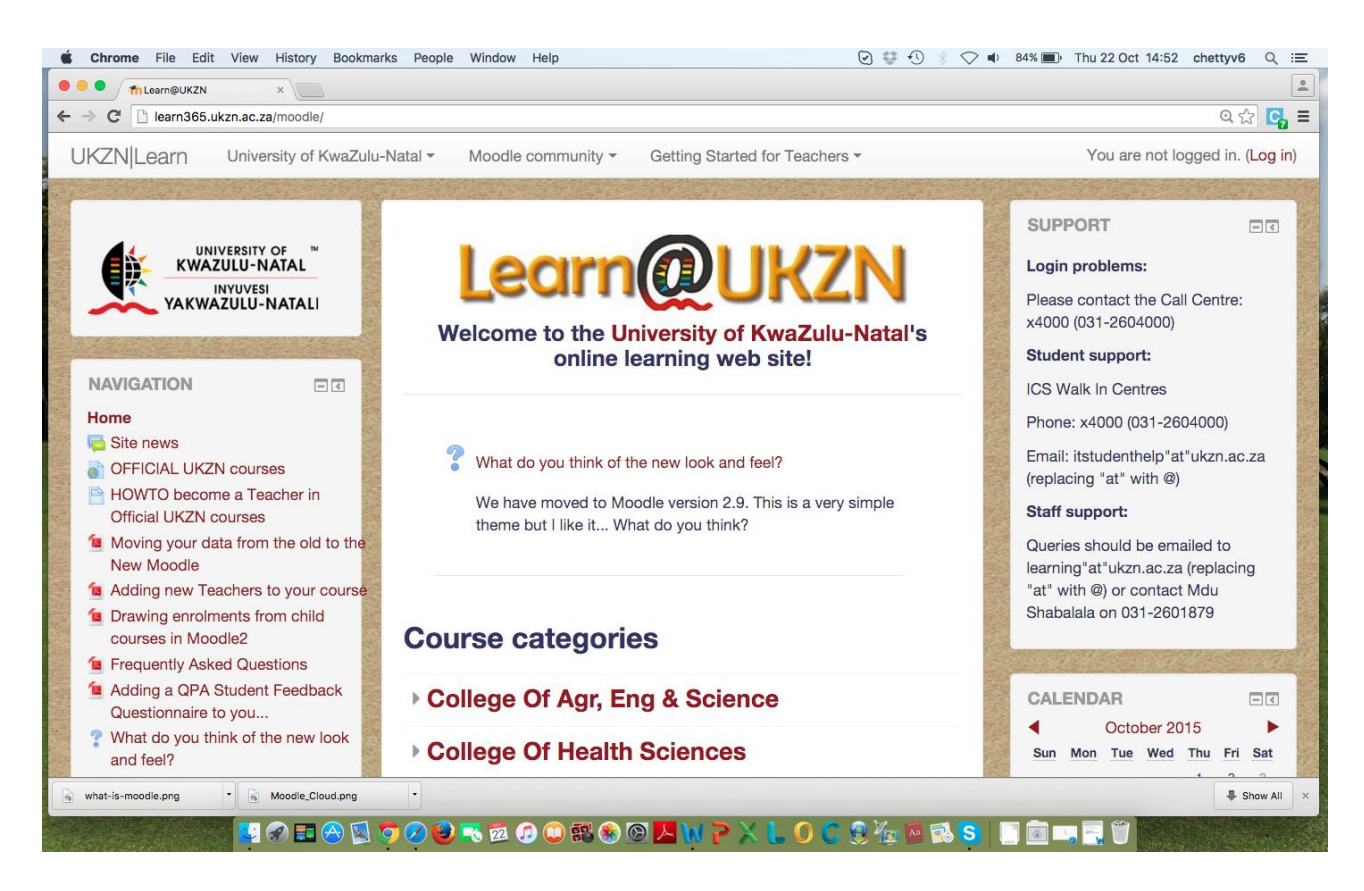

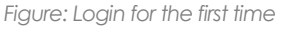

2. Click on the **Log In** link on the top right hand corner. You will be redirected to a Log in page,

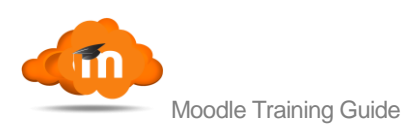

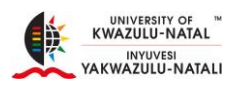

| Chrome File Edit View History Bookmarks People Window Help       | ⊙ 😻 🕙 🚸 🗢 🐠 84% ា Thu 22 Oct 14:52                                                                                                    | chettyv6 Q :Ξ      |
|------------------------------------------------------------------|----------------------------------------------------------------------------------------------------|--------------------|
| ← → C A https://learn365.ukzn.ac.za/moodle/login/index.php       |                                                                                                    | @☆ 🔂 =             |
| UKZN Learn University of KwaZulu-Natal - Moodle community -      | Getting Started for Teachers - You a                                                                                                    | are not logged in. |
| Home Log in to the site                                          |                                                                                                    |                    |
| Log in                                                           | Is this your first time here?                                                                                                    |                    |
| Username chettyv6<br>Password                                    | Please use your UKZN LAN username and password.<br>Moodle uses the same account information so if you can login to a UK2<br>computer or your UKZN email account, you can login to Moodle. | ZN                 |
| Remember username<br>Log in Forgotten your username or password? | Phone:<br>If have any problems logging in please contact the ICS Call Center: x40<br>(031-260 4000)                                                                                       | 000                |
| Cookies must be enabled in your browser ⑦                        | <b>Email:</b><br>Student support: itstudenthelp"at"ukzn.ac.za (replacing "at" with @)<br>Staff login support: icssupport"at"ukzn.ac.za (replacing "at" with @)                            |                    |
| Some courses may allow guest access                              |                                                                                                    |                    |
| what-is-moodle.png • 🚡 Moodle_Cloud.png •                        |                                                                                                    | Show All           |
| ی 🕄 🖾 🎜 🥥 🖓 🔛 🛇 🔛 🛠 🔛                                            | © ► W P X L O C \$½ № № \$                                                                                                    | . Asian A          |

Figure: Log in Page

3. Enter your credentials in the Username field, e.g chettyv6 and your LAN password. Click on the Log In button to enter the site.

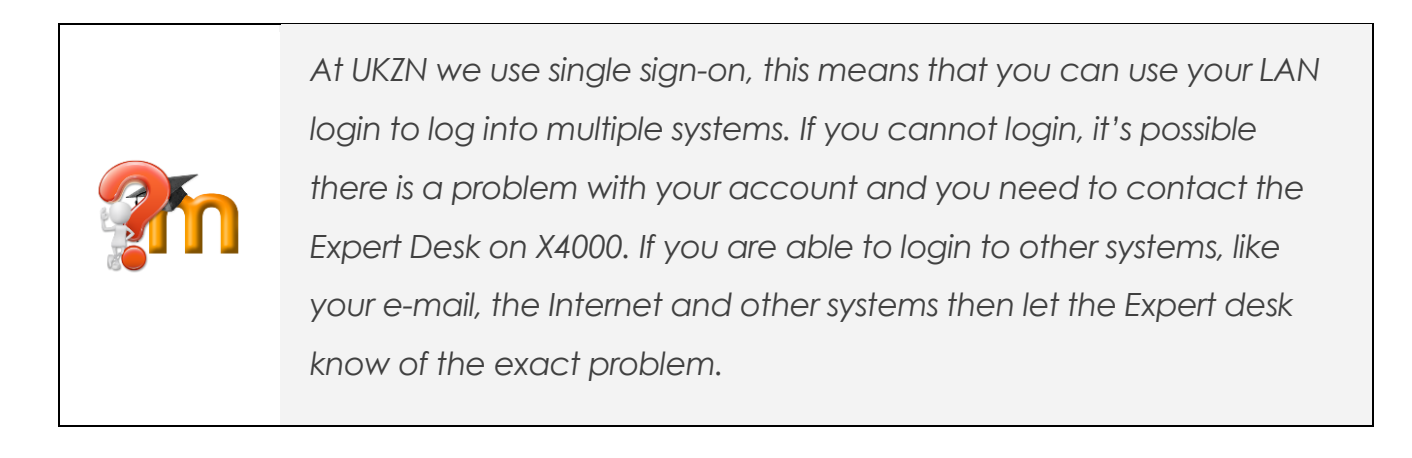

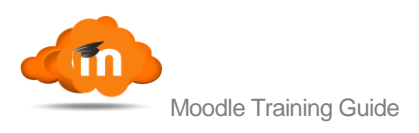

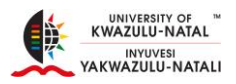

## 5. Site Navigation

 The most efficient way to navigate the site is the by clicking on the My Courses Link located in the Navigation Block. This will show all the courses that you are currently a Teacher in. Click on the required course to open up the course.

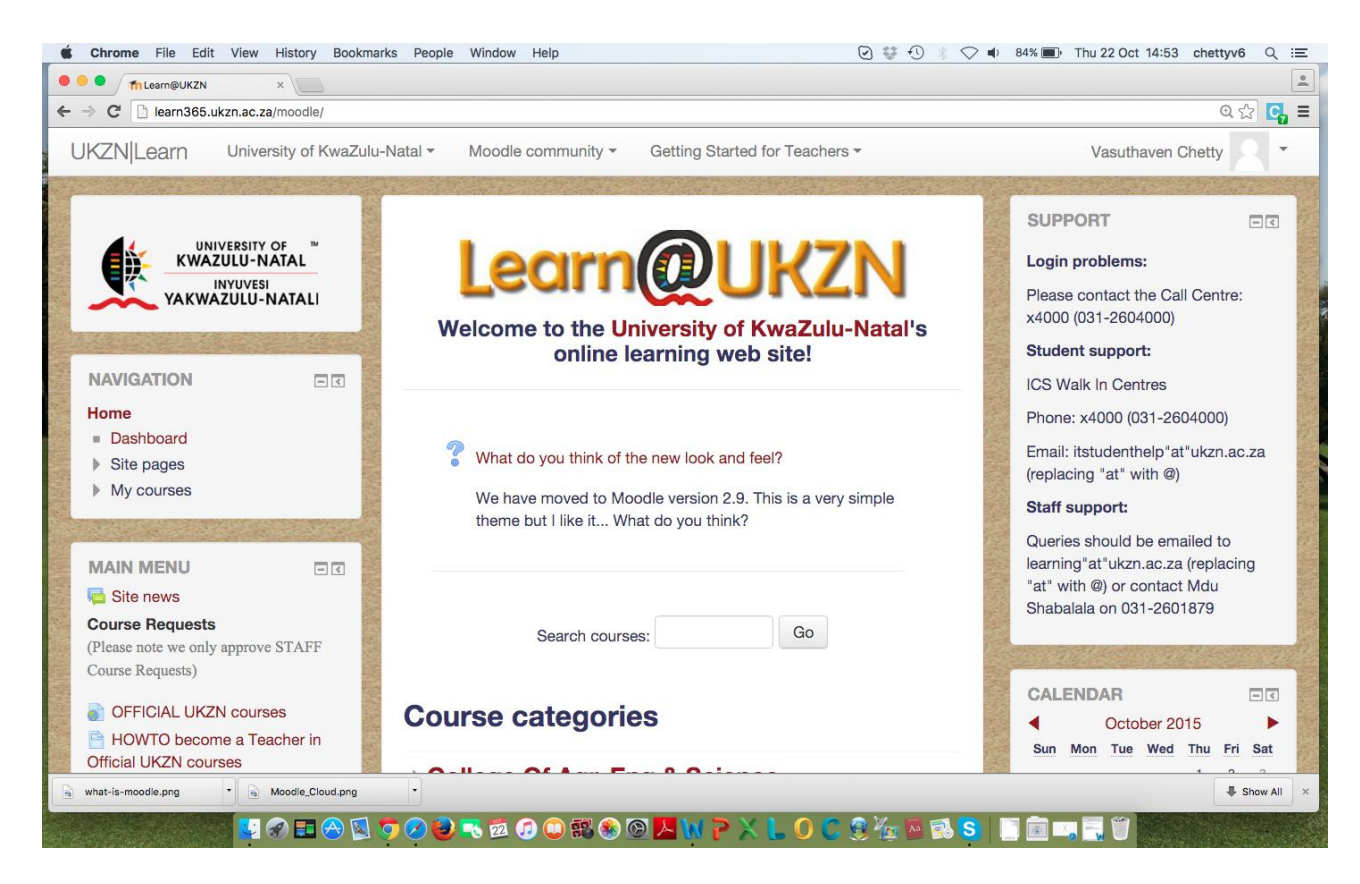

Figure: Home Page (Showing My Courses)

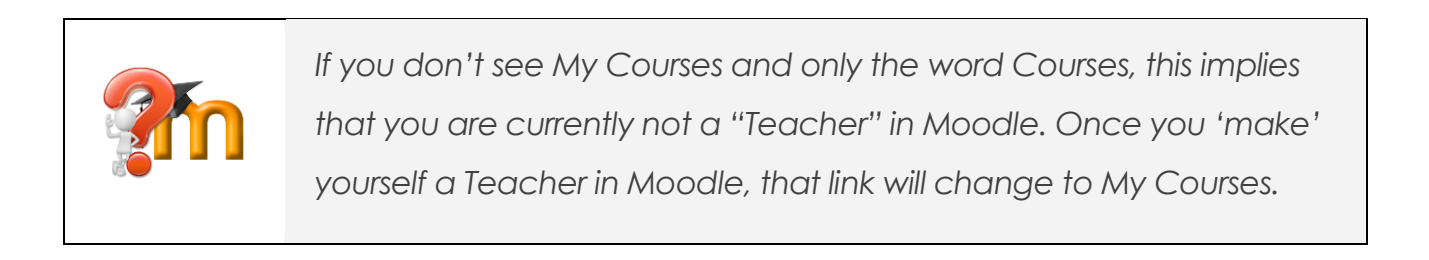

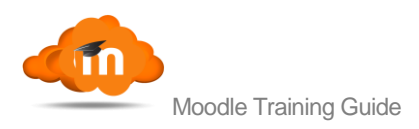

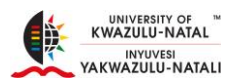

## 6. Making Yourself a Teacher

This is the first step to getting started with using Moodle. Only when you make yourself a Teacher in a course, can you start editing/uploading content/ conversing with students, etc. This is an automated process and once it is completed, only the following day will that course/s be made available (visible only to you and not to students) to you.

1. From the Home Page, on the left hand side of the site, locate the Main Menu

Block, click on the HOWTO become a Teacher in Official UKZN courses link.

2. You will be directed to the following page:

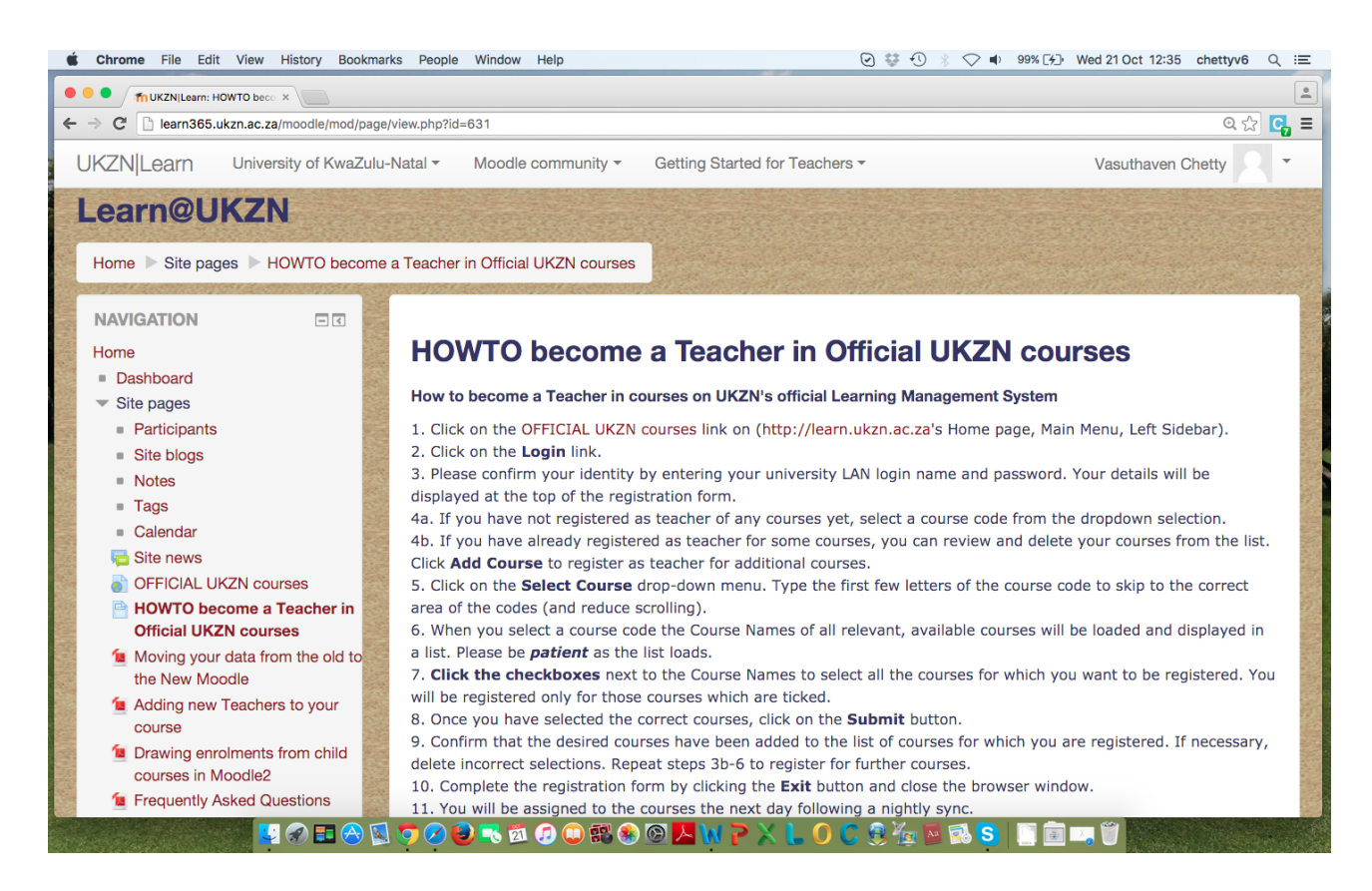

Figure: HOWTO become a Teacher Page

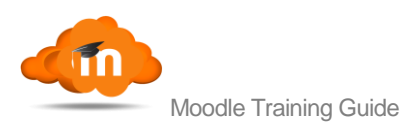

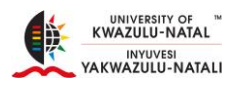

- 3. Click on the link OFFICIAL UKZN courses
- 4. This will redirect you to the ITS LOGIN Page.
- 5. Click on the Login link and then enter your UKZN credentials
- 6. Once directed to the new page, either click on ADD Course or click on the down arrow to navigate to the required Course code. (HINT: Press the first letter of your Course code for quick navigation to the relevant Course Code. Only the first letter works)
- 7. Click on the Course code and several options will be available to you.
- 8. Please select all options that are pertinent to the module you lecture. Below is an example of the option screen:

| 6<br>aven Chetty                                           |                                                                                                    |                                                                                                    |                                                                                                    |                                                                                                    |                                                                                                    |                                                                                                    |
|------------------------------------------------------------|----------------------------------------------------------------------------------------------------|----------------------------------------------------------------------------------------------------|----------------------------------------------------------------------------------------------------|----------------------------------------------------------------------------------------------------|----------------------------------------------------------------------------------------------------|----------------------------------------------------------------------------------------------------|
| aven Chetty                                                |                                                                                                    |                                                                                                    |                                                                                                    |                                                                                                    |                                                                                                    |                                                                                                    |
| STATI L HAITY                                              |                                                                                                    |                                                                                                    |                                                                                                    |                                                                                                    |                                                                                                    |                                                                                                    |
| /6@ukzn.ac.za                                              |                                                                                                    |                                                                                                    |                                                                                                    |                                                                                                    |                                                                                                    |                                                                                                    |
| ·                                                          |                                                                                                    |                                                                                                    |                                                                                                    |                                                                                                    |                                                                                                    |                                                                                                    |
| N101                                                       |                                                                                                    | 0                                                                                                    |                                                                                                    |                                                                                                    |                                                                                                    |                                                                                                    |
| Course Name                                                |                                                                                                    |                                                                                                    |                                                                                                    |                                                                                                    |                                                                                                    |                                                                                                    |
| 5 - ISTN101 - Pmb. Full-Time. Contact - Semester One       |                                                                                                    |                                                                                                    |                                                                                                    |                                                                                                    |                                                                                                    |                                                                                                    |
| 5 - ISTN101 - Westville, Full-Time, Contact - Semester One | 0                                                                                                    |                                                                                                    |                                                                                                    |                                                                                                    |                                                                                                    |                                                                                                    |
| 3 - ISTN101 - Westville, Full-Time, Contact - Semester One |                                                                                                    |                                                                                                    |                                                                                                    |                                                                                                    |                                                                                                    |                                                                                                    |
| 5 - ISTN101 - Pmb, Full-Time, Contact - Semester Two       | 0                                                                                                    |                                                                                                    |                                                                                                    |                                                                                                    |                                                                                                    |                                                                                                    |
| 5 - ISTN101 - Howard, Full-Time, Contact - Semester Two    | 0                                                                                                    |                                                                                                    |                                                                                                    |                                                                                                    |                                                                                                    |                                                                                                    |
| 5 - ISTN101 - Howard, Full-Time, Contact - Semester One    | 0                                                                                                    |                                                                                                    |                                                                                                    |                                                                                                    |                                                                                                    |                                                                                                    |
| 3 - ISTN101 - Pmb, Full-Time, Contact - Semester Two       | 0                                                                                                    |                                                                                                    |                                                                                                    |                                                                                                    |                                                                                                    |                                                                                                    |
| 5 - ISTN101 - Westville, Part-Time, Contact - Semester Two | 0                                                                                                    |                                                                                                    |                                                                                                    |                                                                                                    |                                                                                                    |                                                                                                    |
| 3 - ISTN101 - Howard, Full-Time, Contact - Semester One    |                                                                                                    |                                                                                                    |                                                                                                    |                                                                                                    |                                                                                                    |                                                                                                    |
| 5 - ISTN101 - Pmb, Full-Time, Contact - Semester One       |                                                                                                    |                                                                                                    |                                                                                                    |                                                                                                    |                                                                                                    |                                                                                                    |
| 8 - ISTN101 - Howard, Full-Time, Contact - Semester Two    | 0                                                                                                    |                                                                                                    |                                                                                                    |                                                                                                    |                                                                                                    |                                                                                                    |
| 6 - ISTN101 - Westville, Part-Time, Contact - Semester One |                                                                                                    |                                                                                                    |                                                                                                    |                                                                                                    |                                                                                                    |                                                                                                    |
| 6 - ISTN101 - Westville, Part-Time, Contact - Semester Two |                                                                                                    |                                                                                                    |                                                                                                    |                                                                                                    |                                                                                                    |                                                                                                    |
| 5 - ISTN101 - Westville, Full-Time, Contact - Semester Two |                                                                                                    |                                                                                                    |                                                                                                    |                                                                                                    |                                                                                                    |                                                                                                    |
| 5 - ISTN101 - Westville, Part-Time, Contact - Semester One | 0                                                                                                    |                                                                                                    |                                                                                                    |                                                                                                    |                                                                                                    |                                                                                                    |
| 3 - ISTN101 - Westville, Full-Time, Contact - Semester Two |                                                                                                    |                                                                                                    |                                                                                                    |                                                                                                    |                                                                                                    |                                                                                                    |
|                                                            | Course Name     IsTN101 - Pmb, Full-Time, Contact - Semester One     IsTN101 - Pmb, Full-Time, Contact - Semester One     IsTN101 - Westville, Full-Time, Contact - Semester Two     IsTN101 - Howard, Full-Time, Contact - Semester Two     IsTN101 - Howard, Full-Time, Contact - Semester Two     IsTN101 - Pmb, Full-Time, Contact - Semester Two     IsTN101 - Pmb, Full-Time, Contact - Semester One     IsTN101 - Howard, Full-Time, Contact - Semester One     IsTN101 - Howard, Full-Time, Contact - Semester One     IsTN101 - Pmb, Full-Time, Contact - Semester One     IsTN101 - Howard, Full-Time, Contact - Semester One     IsTN101 - Howard, Full-Time, Contact - Semester One     IsTN101 - Howard, Full-Time, Contact - Semester One     IsTN101 - Howard, Full-Time, Contact - Semester One     IsTN101 - Westville, Part-Time, Contact - Semester Two     IsTN101 - Westville, Part-Time, Contact - Semester Two     IsTN101 - Westville, Part-Time, Contact - Semester Two     IsTN101 - Westville, Part-Time, Contact - Semester Two     IsTN101 - Westville, Part-Time, Contact - Semester Two     IsTN101 - Westville, Part-Time, Contact - Semester Two     IsTN101 - Westville, Full-Time, Contact - Semester Two     IsTN101 - Westville, Full-Time, Contact - Semester Two     IsTN101 - Westville, Full-Time, Contact - Semester Two     IsTN101 - Westville, Full-Time, Contact - Semester Two     IsTN101 - Westville, Full-Time, Contact - Semester Two | ListNio1         Course Name           - ISTNio1 - Pmb, Full-Time, Contact - Semester One         2           - ISTNio1 - Westville, Full-Time, Contact - Semester One         2           - ISTNio1 - Westville, Full-Time, Contact - Semester One         2           - ISTNio1 - Pmb, Full-Time, Contact - Semester One         2           - ISTNio1 - Pmb, Full-Time, Contact - Semester Two         -           - ISTNio1 - Pmb, Full-Time, Contact - Semester Two         -           - ISTNio1 - Pmb, Full-Time, Contact - Semester Two         -           - ISTNio1 - Pmb, Full-Time, Contact - Semester Two         -           - ISTNio1 - Pmb, Full-Time, Contact - Semester Two         -           - ISTNio1 - Pmb, Full-Time, Contact - Semester Two         -           - ISTNio1 - Pmb, Full-Time, Contact - Semester Two         -           - ISTNio1 - Pmb, Full-Time, Contact - Semester Two         -           - ISTNio1 - Westville, Part-Time, Contact - Semester Two         -           - ISTNio1 - Westville, Part-Time, Contact - Semester Two         -           - ISTNio1 - Westville, Full-Time, Contact - Semester Two         -           - ISTNio1 - Westville, Full-Time, Contact - Semester Two         -           - ISTNio1 - Westville, Full-Time, Contact - Semester Two         -           - ISTNio1 - Westville, Full-Time, Contact - Semester Two         - | Image: Second Second | Signed Sector       Sector         ISTN101 - Prmb, Full-Time, Contact - Semester One       Sector         -ISTN101 - Weatville, Full-Time, Contact - Semester One       Sector         -ISTN101 - Weatville, Full-Time, Contact - Semester One       Sector         -ISTN101 - Novard, Full-Time, Contact - Semester One       Sector         -ISTN101 - Novard, Full-Time, Contact - Semester Two       Sector         -ISTN101 - Novard, Full-Time, Contact - Semester Two       Sector         -ISTN101 - Novard, Full-Time, Contact - Semester Two       Sector         -ISTN101 - Novard, Full-Time, Contact - Semester Two       Sector         -ISTN101 - Novard, Full-Time, Contact - Semester Two       Sector         -ISTN101 - Novard, Full-Time, Contact - Semester Two       Sector         -ISTN101 - Novard, Full-Time, Contact - Semester Two       Sector         -ISTN101 - Novard, Full-Time, Contact - Semester Two       Sector         -ISTN101 - Weatville, Part-Time, Contact - Semester Two       Sector         -ISTN101 - Weatville, Full-Time, Contact - Semester Two       Sector         -ISTN101 - Weatville, Full-Time, Contact - Semester Two       Sector         -ISTN101 - Weatville, Full-Time, Contact - Semester Two       Sector         -ISTN101 - Weatville, Full-Time, Contact - Semester Two       Sector         -ISTN101 - Weatville, Full-Time, Contact - Semester Two       Sec | Sign       Course Name         ISTN101 - Pmb, Full-Time, Contact - Semester One       ISTN101 - Westville, Full-Time, Contact - Semester One         ISTN101 - Westville, Full-Time, Contact - Semester One       ISTN101 - Westville, Full-Time, Contact - Semester One         ISTN101 - Howard, Full-Time, Contact - Semester One       ISTN101 - Howard, Full-Time, Contact - Semester One         ISTN101 - Howard, Full-Time, Contact - Semester One       ISTN101 - Howard, Full-Time, Contact - Semester One         ISTN101 - Howard, Full-Time, Contact - Semester One       ISTN101 - Howard, Full-Time, Contact - Semester One         ISTN101 - Howard, Full-Time, Contact - Semester One       ISTN101 - Howard, Full-Time, Contact - Semester One         ISTN101 - Howard, Full-Time, Contact - Semester One       ISTN101 - Howard, Full-Time, Contact - Semester One         ISTN101 - Howard, Full-Time, Contact - Semester One       ISTN101 - Howard, Full-Time, Contact - Semester One         ISTN101 - Westville, Part-Time, Contact - Semester One       ISTN101 - Howard, Full-Time, Contact - Semester One         ISTN101 - Westville, Part-Time, Contact - Semester One       ISTN101 - Westville, Full-Time, Contact - Semester One         ISTN101 - Westville, Full-Time, Contact - Semester One       ISTN101 - Westville, Full-Time, Contact - Semester One         ISTN101 - Westville, Full-Time, Contact - Semester One       ISTN101 - Westville, Full-Time, Contact - Semester One         ISTN101 - Westville, Full-Time, Contact - Semester One       ISTN101 - Westvi | N01       Course Name         ISTN101 - Phr. Full-Time, Contact - Semester One       2         -ISTN101 - Weashile, Full-Time, Contact - Semester One       2         -ISTN101 - Weashile, Full-Time, Contact - Semester One       2         -ISTN101 - Weashile, Full-Time, Contact - Semester One       2         -ISTN101 - Weashile, Full-Time, Contact - Semester One       2         -ISTN101 - Howard, Full-Time, Contact - Semester One       2         -ISTN101 - Howard, Full-Time, Contact - Semester One       2         -ISTN101 - Howard, Full-Time, Contact - Semester One       2         -ISTN101 - Howard, Full-Time, Contact - Semester One       2         -ISTN101 - Howard, Full-Time, Contact - Semester One       2         -ISTN101 - Howard, Full-Time, Contact - Semester One       2         -ISTN101 - Howard, Full-Time, Contact - Semester One       2         -ISTN101 - Weashile, Part-Time, Contact - Semester One       2         -ISTN101 - Weashile, Part-Time, Contact - Semester One       2         -ISTN101 - Weashile, Part-Time, Contact - Semester Two       2         -ISTN101 - Weashile, Part-Time, Contact - Semester Two       2         -ISTN101 - Weashile, Part-Time, Contact - Semester Two       2         -ISTN101 - Weashile, Part-Time, Contact - Semester Two       2         -ISTN101 - Weashile, Part-Time, Contact - Semester Two |

Figure: ITS Course Code Selection Screen

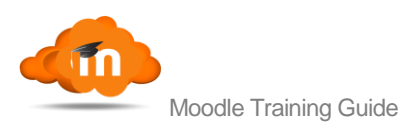

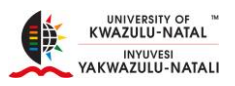

- Click Submit and if you require to make yourself a Teacher on more modules, click Add Course again, if not, click Exit.
- 10. The course that you have selected will only be available to you the following day.

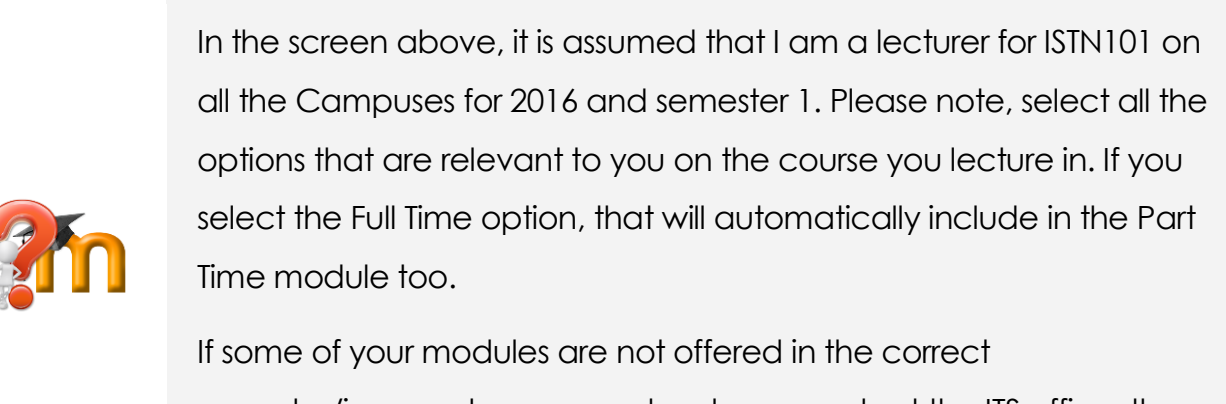

semester/incorrect course code, please contact the ITS office, these changes cannot be made on Moodle.

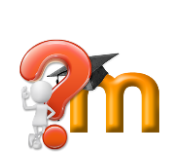

It is very important to ensure that you 'make' yourself a Teacher in the correct course code. If you make yourself a Teacher in 1 course code and your students have registered in another course code, the students will not be able to see the content that you have uploaded for them.

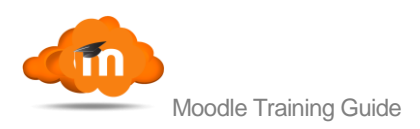

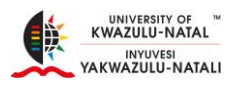

# 7. Common Editing Features

## 7.1. When adding an Activity or Resource to your Course

- These features will only be active once you click on the Turn Editing On link.
   This is located on the top right hand corner of the page in the Administration Block.
- When you click on **Turn Editing On**, this enables you to add and change the content on your course.
- There are common features which will pop up when you click on Turn Editing
   On, these will be "Add a Resource," "Add an Activity" and an "Edit" screen will appear below. Below is a typical screen when Turn Editing On is activated.

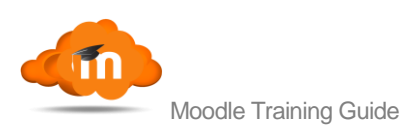

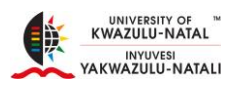

| Chrome File Edit View History Bookmark                                                                          | s People Window Help                                | ❷\$\$•0 * ♥ ♥        | 81% [4] • Wed 21 Oct 11:55 chettyv6 Q :≡                |
|----------------------------------------------------------------------------------------------------|-----------------------------------------------------|----------------------|---------------------------------------------------------|
| • • • fm Course: 2016 OPTM431W × G print screen for                                                             | a mac - Go X                                        |                      |                                                         |
| UKZNII earn University of KwaZulu-1                                                                             | Vatal * Moodle community * Getting Started for Te   | eachers -            | Vasuthaven Chetty                                       |
| 2016 OPTM431W1 C                                                                                                | ontact Lenses II                                    |                      |                                                         |
| Home College Of Health Sciences S                                                                               | chool Of Health Sciences ▶ Westville ▶ 2016 OPTM431 | W[1                  | Turn editing off                                        |
| NAVIGATION                                                                                                    | \$                                                  |                      | SEARCH FORUMS                                           |
| Home                                                                                                    | 💠 局 News forum 🖉                                    | Edit -               | Go                                                      |
| <ul> <li>Dashboard</li> <li>Site pages</li> </ul>                                                               | + Add ar                                            | activity or resource | Advanced search 🕐                                       |
| Current course 2016 OPTM431 W 1 Participants General                                                            | <ul> <li>1 January - 7 January</li> </ul>           | ®<br>X               | LATEST NEWS C                                           |
| <ul> <li>1 January - 7 January</li> </ul>                                                                       | - Add ar                                            | activity or resource | Add a new topic                                         |
| <ul> <li>8 January - 14 January</li> <li>15 January - 21 January</li> </ul>                                     | 8 January - 14 January                              | ⊗<br>X               | (No news has been posted yet)                           |
| <ul> <li>22 January - 28 January</li> <li>29 January - 4 February</li> <li>5 February - 11 February</li> </ul>  | \$                                                  |                      |                                                         |
| <ul> <li>12 February - 18 February</li> <li>19 February - 25 February</li> <li>26 February - 4 March</li> </ul> | + Add ar<br>15 January - 21 January                 | activity or resource | ₩ ↔<br>Ecture End<br>Wednesday, 28 October, 12:00<br>AM |
| 5 March - 11 March                                                                                              | *<br>• • • • • • • • • • • • • • • • • • •          | 0 C 3 1/2 2 2 5      | Exams Begin                                             |

Figure: Page set for Editing (Editing turned on)

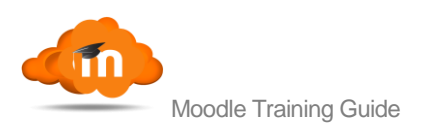

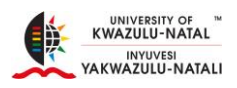

# 8. Adding a Resource on Moodle (File, Folder, URL, etc)

#### 8.1. Adding a File

- The File resource option allows the Teacher to upload content to a course.
   The File may include Word Documents, PowerPoint Presentations, PDF's etc.
- 2. The Home page of the course has to be in **Editing mode** (Turn Editing On) before you begin.
- 3. Click on the **Add an Activity** or **Resource link**, in the week you intend to upload the file.
- 4. Scroll down to Resources, Select File, click Add.

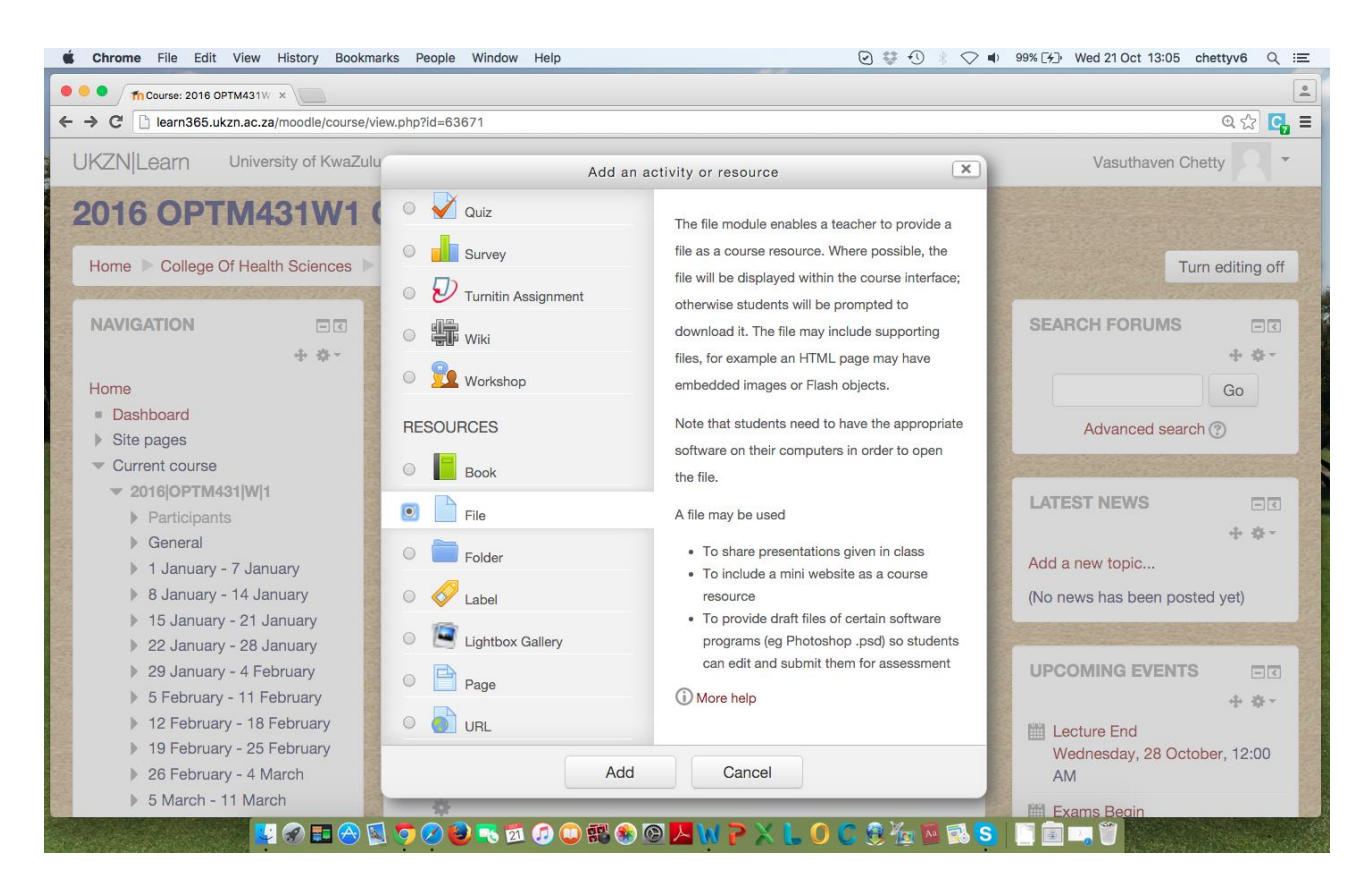

Figure: Add an Activity or Resource (File)

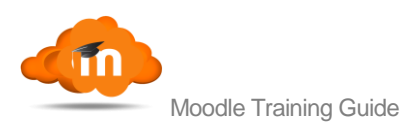

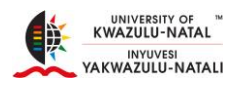

- 5. The next screen is the Adding a New File screen. Fill in all the required details.
- 6. The Name field is mandatory and is depicted by a red asterisk. A description can be filled in, to provide more information on the **Content**, if required.
- 7. Navigate to the Content section and under the Select Files link. One of 2 options can be followed

| fn Editing File ×                                                                                  |                                                                             |                                 |
|----------------------------------------------------------------------------------------------------|-----------------------------------------------------------------------------|---------------------------------|
| C 🗋 learn365.ukzn.ac.za/moodl                                                                      | /course/modedit.php?add=resource&type=&course=63671&section=1&return=0&sr=0 | © 公 C                           |
| KZN Learn University of                                                                            | KwaZulu-Natal - Moodle community - Getting Started for Teachers -           | Vasuthaven Chetty               |
| ADMINISTRATION                                                                                     | C Display description on course page ⑦ ■                                    |                                 |
| <ul> <li>Course administration</li> <li>Turn editing off</li> <li>Edit settings</li> </ul>         | - Content                                                                   |                                 |
| Users<br>Filters                                                                                   | Select files                                                                | Maximum size for new files: 2MB |
| Grades                                                                                             | Add                                                                         |                                 |
| <ul> <li>Restore</li> <li>Import</li> <li>Publish</li> <li>Reset</li> <li>Question bank</li> </ul> |                                                                             |                                 |
| Switch role to                                                                                     | You can drag and drop files here to add them.                               | 1<br>1<br>1                     |
| Site administration                                                                                | ► Appearance                                                                |                                 |
| ADD A BLOCK                                                                                        | Common module settings                                                      |                                 |

• Find the Add Icon (as displayed below)

Figure: Add File Icon

 Or drag files to the Drag Area and drop in files (Hint: This is only allowed for single files – should you require multiple files to be uploaded, the Add Folder option must be chosen (located next to the Add file Icon)

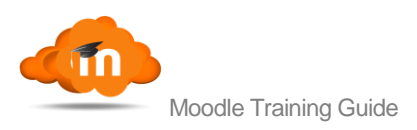

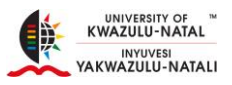

- 8. When clicking on the Add File Icon, Choose Upload a File or click on the Choose File option for Attachment.
- 9. Navigate into your device until the file is located, click Open, select Upload this File.
- 10. Select Save and Return to Course.

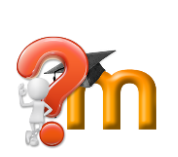

In the Adding a New File Screen, there are 2 more options that can be selected. The Appearance, which allows for some customization and the Common Module Settings, which allows for the file to be hidden if required.

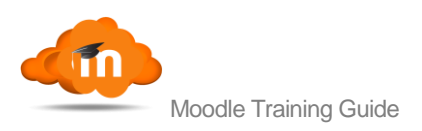

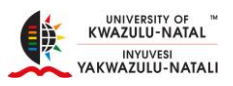

# 9. Adding an Activity (Assignment, Chat, Questionnaire, Quiz, Survey, etc)

#### 9.1. Adding an Assignment

- 1. The **Assignment Activity** option allows the Teacher to set up an assignment for the students and to allow them to make on-line submissions.
- 2. The Home page of the course has to be in Editing mode (Turn Editing on) before you begin.
- 3. Click on the **Add an Activity** or **Resource link**, in the week you intend to set up the assignment.
- 4. Under the Activity section select Assignment, click Add.
- 5. Fill in all the required details.
- 6. The Name field is mandatory and is depicted by a red asterisk. A description can be filled in, to provide more information on the content, if required.
- 7. You have 2 options,
  - A. Fill in the description and tick the Display on Course Page or
  - B. Or click on the Add Icon to upload a document version of the assignment
  - C. Click on the **Choose File** option
  - D. Navigate through your PC to locate the file
  - E. Click Open
  - F. Click Upload this File
- 8. The Availability Option
  - "Allow Submission from" If you enable this option, your students won't be able to submit before the chosen date. If disabled, students will be able to start submitting at any time. The Date, Month, Year and exact Time is set by you.

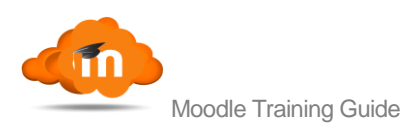

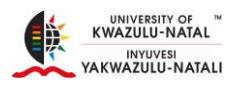

- "Due Date" This is the actual date that the assignment is due. Any assignments that the students submit after this date will be considered as a late submission.
- "Cut-off Date" This date is the final date for accepting submission, no submissions will be accepted past this date, without an extension.

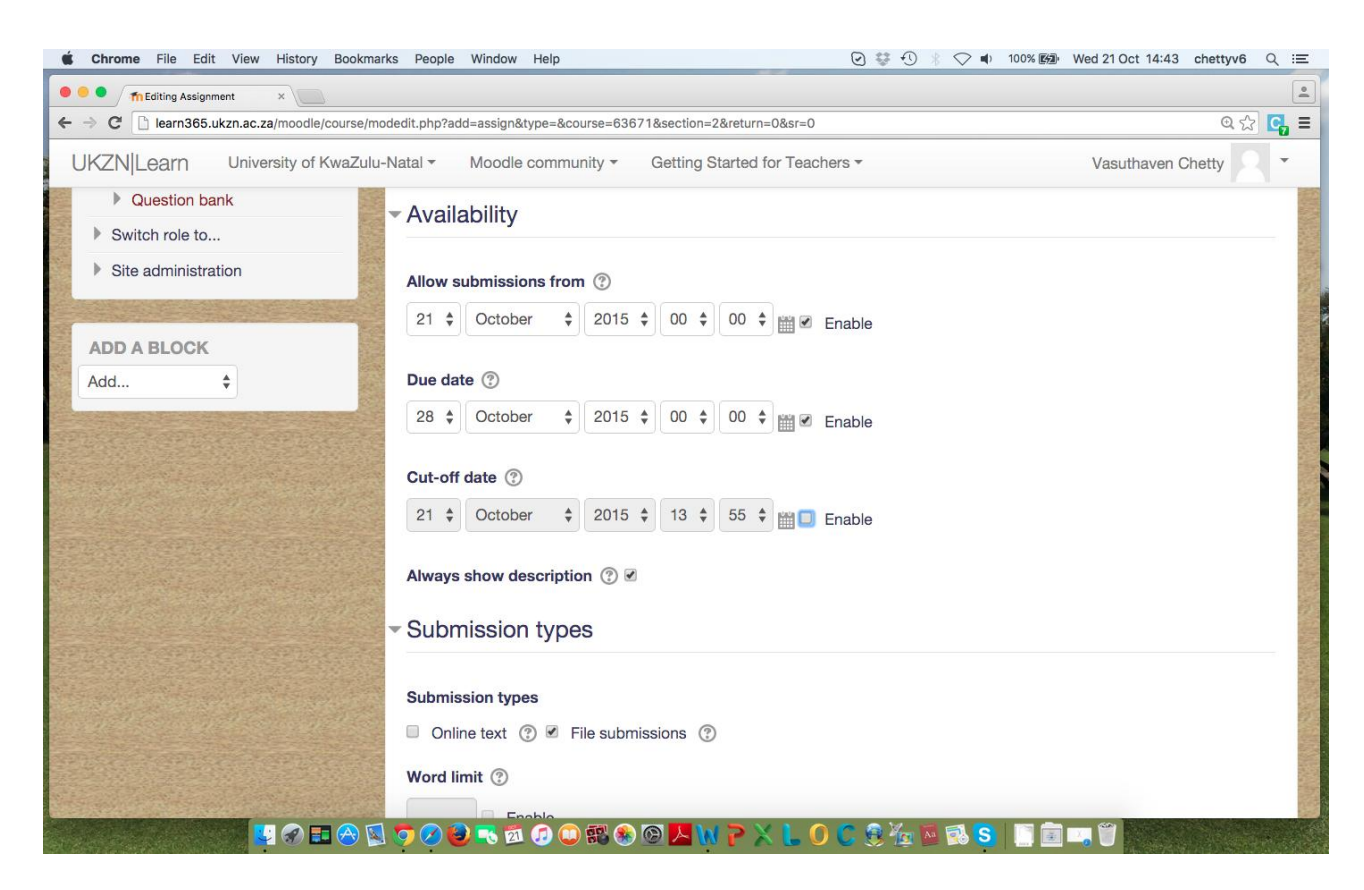

Figure: Assignment: Availability

 Submission Types – Are Online Text and File Submissions. If you enable online text, students are able to type text directly on the course as their submissions. File Submissions allows for the student to upload a file/assignment that has already been created. If the File Submission option is selected, the maximum number if uploaded files and maximum submission size is automatically selected.

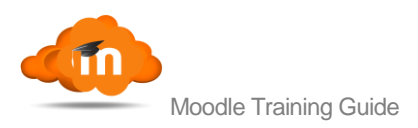

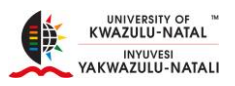

- "Maximum Number of Uploaded Files" assists in choosing the number of files that a student can upload.
- "Maximum Submission Size" restricts the size of the document the student can upload.
- 9. Feedback Types -
  - Feedback Comments You are able to provide feedback for each of the submissions
  - Offline Grading Worksheet You are able to upload and download a worksheet with the student's grades when marking the assignment.
  - Feedback Files enables you to upload files with feedback when marking the assignments. These files could be the student submissions, documents with comments or feedback etc.
- 10. Submission settings
  - "Require students click submit button" means that your students will have to click a Submit button to declare their submission as final. If this setting is changed from "No" to "Yes" after students have already submitted those submissions will be regarded as final.
  - "Require the students accept the submission statement" with this setting your students have to accept the submission statement for all submissions to this assignment.
  - "Attempts reopened" lets you decide how many student submission attempts are reopened. There are three options that are available to you are "never", "manually" and "automatically until pass". When you select

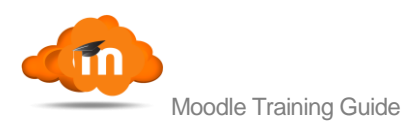

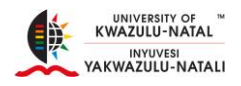

never, it means that the student's submission can't be reopened. If you select manually then you can reopen the assignment. Automatically until pass means that the students are opened until the student receives a pass mark that is set in the grade book.

- "Maximum attempts" refers to the maximum number of submission attempts that can be made by a student. The numbers range from 1 to 30. After the student has exceeded the number of attempts then the assignment will not re-open. You will also not tice that if you selected "never" for attempts reopened then you won't be able to select from the number of attempts.
- 11. Group submission settings
- "Students submit in groups" If you enable this option then the students will be divided into groups. These will be the groups that you've divided your students into and only the members of that particular group will be able to see each other's marks.
- "Requires Group to make a Submission" If enabled, users who are not members of a group will be unable to make submissions.
- "Require all group members submit" This means that all the group members will have to click the submit button before the assignment is considered as submitted. If this option is disabled then the moment one of your students clicks on the submit button, the assignment is submitted.
- "Grouping for Student Groups" This is the grouping that the assignment will use to find groups for student groups. If not set – the default set of groups will be used.

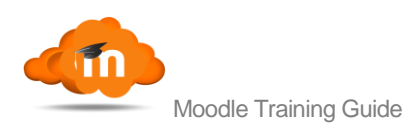

## 12. Notifications

- "Notify graders about submissions" When you enable this option, you will receive a message when one your students submit an assignment. You will also find out if students sent the assignment early, late or on time.
- "Notify graders about late submissions" This means that you will receive a submission when students submit an assignment late.
- "Default setting for 'Notify Students'" Set the default value for the "Notify Students" checkbox on the grading form.

## 13.Grade

- Grade Select the type of grading used for this activity. If "scale" dropdown. If using "point" grading, you can then enter the maximum grade available for this activity.
- Leave the "grading method", "grade category", "blind marking" at the default settings.
- Grade to Pass This setting determines the minimum grade required to pass.
   The value is used in activity and course completion, and in the Gradebook, where pass grades are highlighted in green and fail in red.
- The "use marking work flow" and "use marking allocation" can be left as default.

## 14. Common Module Settings

• All settings can be set to default.

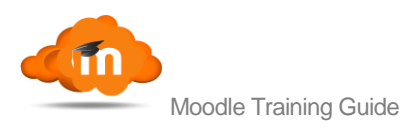

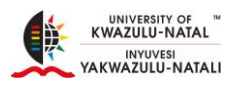

15.Save and Return to Course

 After you've saved the assignment activity, right on top of the page will be the assignment name and description. It will also show your grading summary and the submission status. It will look like a summary of the whole assignment settings.

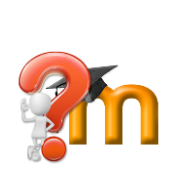

The Sidebar can be hidden away if you need more real estate on your screen. This can be useful when you are trying to view a large report for instance. To hide the side menu click the icon with the three horizontal lines just above it. To show it, click the icon again.

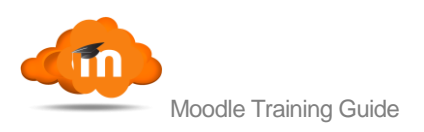

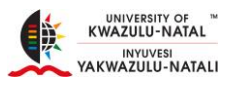

## 10. Assigning a Role to a Course

- 1. When you are required to assign a Role to a Course, i.e., Student, Teacher, Non-Editing Teacher, navigate to the Administration Block
- 2. Click on Users, click on Enrolled Users:

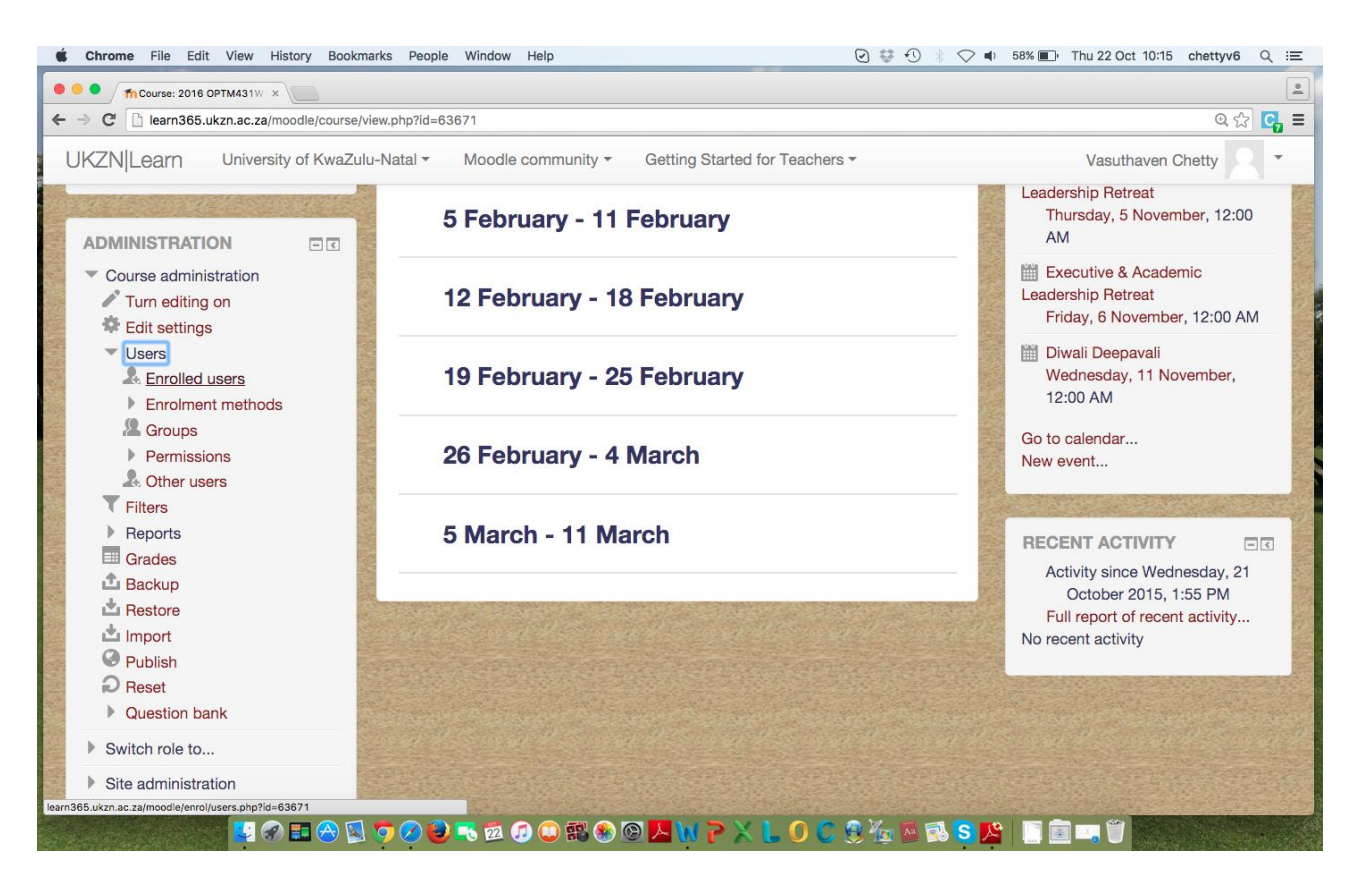

Figure: Enrolling Users

3. The next picture displays all students and Teachers enrolled for a course (in this example, there are no students enrolled in this course).

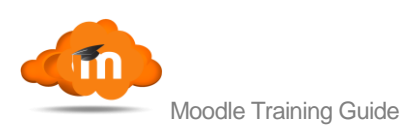

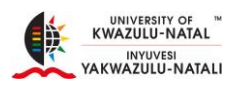

| 🛊 Chrome File Edit View History Bookmarks People Window Help 🕑 🕸 🕙 🕴 🔿 🗰 56% 🗈 Thu 22 Oct 10:20 chettyv6 Q \Xi                                                                                                    |
|----------------------------------------------------------------------------------------------------|
| • • • <u>fn2016 OPTM431W1 Conta</u> : ×                                                                                                    |
| ← → C                                                                                                    |
| UKZN Learn University of KwaZulu-Natal * Moodle community * Getting Started for Teachers * Vasuthaven Chetty 2 *                                                                                                    |
| 2016 OPTM431W1 Contact Lenses II: 1 enrolled users Home > College Of Health Sciences > School Of Health Sciences > Westville > 2016/OPTM431/W/1 > Users > Enrolled users                                                                                                    |
| NAVIGATION Home Dashboard Site pages Current course                                                                                                    |
| <ul> <li>Concerned outside</li> <li>2016/0PTM431/W/1</li> <li>Participants</li> <li>General</li> <li>1 January - 7 January</li> <li>0 Insurary - 14 Insurary</li> </ul>                                                                                                    |
| > 8 January - 14 January         > 15 January - 21 January         > 00 Intervention         Control of the second second se |
| > 22 January       Vasuthaven Chetty       now       Teacher Site Manager       External database enrolled         > 29 January - 4 February       Chettyv6       Friday, 17 July 2015, 4:40         > 12 February - 18 February       Chettyv6@ukzn.ac.za       AM                                                                                                    |
| Enrol users     S March - 11 March                                                                                                    |
| My courses                                                                                                    |
| New York (1997) 🔁 🐼 💆 🔨 🖉 🖉 🖉 🕼 🗱 🗞 🞯 🖊 🗤 P 🗙 🐌 🛈 🧏 💯 🔤 🛤 S 🥬 🖉                                                                                                    |

Figure: Enrolled Users

4. Click on Enroll Users on the right hand side. And the following screen appears:

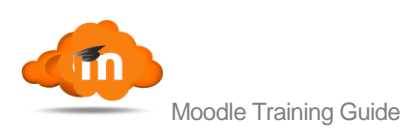

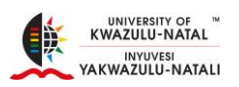

| m 2016 OPTM431W1 Contac ×                                                                                       |                         |                                    |                                          |                 |       |              |                 |                                                                                                    |                           | 0.4                           |          |
|----------------------------------------------------------------------------------------------------|-------------------------|------------------------------------|------------------------------------------|-----------------|-------|--------------|-----------------|----------------------------------------------------------------------------------------------------|---------------------------|-------------------------------|----------|
| e - C liearn365.ukzn.ac.za/moodie/enroi/usei                                                                    | s.pnp?id=63671          | None                               |                                          |                 |       |              |                 |                                                                                                    |                           | অ ১১                          | <b>L</b> |
| UKZN Learn University of KwaZulu                                                                                | -Natal - Moo            | dle com Mana                       | ger                                      | ed for Teachers | Ŧ     |              |                 | Va                                                                                                    | asuthaven                 | Chetty                        |          |
| 2016 OPTM431W1 C                                                                                                | School Of               | roles <mark>✓ Stude</mark><br>User | ner<br>editing teacher<br>ent<br>admin 2 |                 |       | S<br>Enrolle | d users         |                                                                                                    |                           |                               |          |
|                                                                                                    | 100000000000            |                                    | 129439 users found                       |                 |       | 1000000      | 54. E. S. S. S. | and the second second s |                           | and the second                | 259922   |
|                                                                                                    | Epr                     | 2 •                                |                                          |                 | Enrol |              |                 |                                                                                                    |                           |                               |          |
| <ul> <li>Dashboard</li> <li>Site pages</li> </ul>                                                               | 2                       |                                    |                                          |                 | Enrol |              |                 |                                                                                                    |                           | Enrol users                   | 3        |
| Current course 2016[OPTM431]W[1 Participants                                                                    | 3<br>Searc              |                                    |                                          | (               | Enrol | e All        | ÷               | Status                                                                                                    | All                       | \$                            |          |
| General                                                                                                    | Fil 4                   |                                    |                                          |                 | LING  |              |                 |                                                                                                    |                           |                               | 0        |
| <ul> <li>1 January - 7 January</li> <li>8 January - 14 January</li> <li>15 January - 21 January</li> </ul>      | 5<br>First n<br>numbe 6 |                                    |                                          | [               | Enrol |              | Gro             | oups Enro                                                                                                    | lment me                  | thods                         |          |
| <ul> <li>22 January - 28 January</li> <li>29 January - 4 February</li> <li>5 February - 11 February</li> </ul>  | Chetty                  | •                                  |                                          |                 | Enrol | anager       | 2               | Exte<br>Frida<br>AM                                                                                                    | rnal datab<br>ay, 17 July | base enrollec<br>v 2015, 4:40 | ł        |
| <ul> <li>12 February - 18 February</li> <li>19 February - 25 February</li> <li>26 February - 4 March</li> </ul> |                         |                                    |                                          | Search          | Enrol |              |                 |                                                                                                    |                           | Enrol users                   | 5        |
| 5 March - 11 March                                                                                              | 1000                    |                                    | Finish enrolling use                     | rs              |       |              |                 |                                                                                                    |                           |                               | See.     |
| My courses                                                                                                    | Section Section         |                                    |                                          |                 |       |              |                 |                                                                                                    |                           |                               |          |

Figure: Selecting Role and Search

- 5. Select the role that is required from the Assign Roles drop-down.
- 6. In the Search Bar below type in the username or student number and click search.
- 7. Once the person has been identified, click Enrol next to the name.
- 8. Click Finish Enrolling Users.

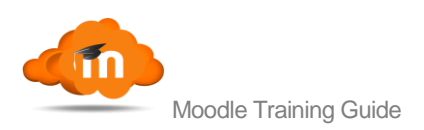

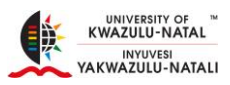

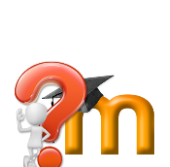

Please note, all students that are registered for a module are automatically populated into Moodle upon successful registration. If a student is not on a course, their registration process needs to be investigated. The activity of allowing Teachers to add students to a module is available, in the event of a student's bursary not being processed on time, the Teacher on the module has the ability to add that student in order to not disadvantage that student.

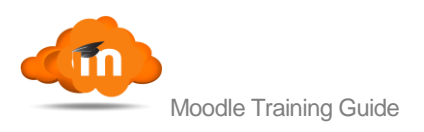

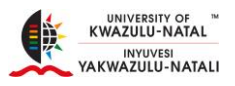

# 11. Making Content Available (visible or invisible) to Students

- When editing is turned on, clicking the **Edit** link provides several options as seen below.
- For example, making an item visible or invisible to students you find an option
  "Hide" and "Show" within Edit link option.

| É Chrome File Edit View History Bookmark                                                                        | ks People Window Help                              | ◙ ‡ € ∦ ♥ ◀                                      | 71% [4]→ Thu 22 Oct 10:43 chettyv6 Q :=           |
|----------------------------------------------------------------------------------------------------|----------------------------------------------------|--------------------------------------------------|---------------------------------------------------|
| •••• • fn Course: 2016 OPTM431W ×                                                                               |                                                    |                                                  |                                                   |
| ← → C 🗋 learn365.ukzn.ac.za/moodle/course/view                                                                  | w.php?id=63671#section-1                           |                                                  | @ ☆ 🔂 ≡                                           |
| UKZN Learn University of KwaZulu-I                                                                              | Natal - Moodle community - Getting S               | tarted for Teachers *                            | Vasuthaven Chetty                                 |
| Home College Of Health Sciences S                                                                               | ichool Of Health Sciences 🕨 Westville 🕨 2016       | 6 OPTM431 W 1                                    | Turn editing off                                  |
|                                                                                                    | \$                                                 |                                                  | SEARCH FORUMS                                     |
| Home                                                                                                    | 💠 📮 News forum 🖉                                   | Edit - 👤                                         | Go                                                |
| <ul> <li>Dashboard</li> <li>Site pages</li> </ul>                                                               |                                                    | + Add an activity or resource                    | Advanced search ⑦                                 |
| Current course 2016 OPTM431 W 1 Participants General                                                            | 🕆 1 January - 7 January                            | ×                                                | LATEST NEWS                                       |
| <ul> <li>I January - 7 January</li> <li>8 January - 14 January</li> <li>15 January - 21 January</li> </ul>      | 🕂 🕍 File 1 🖉                                       | Edit -                                           | Add a new topic<br>(No news has been posted yet)  |
| <ul> <li>22 January - 28 January</li> <li>29 January - 4 February</li> <li>5 February - 11 February</li> </ul>  | 8 January - 14 January                             | → Move right ③<br>● Hide ★                       |                                                   |
| <ul> <li>12 February - 18 February</li> <li>19 February - 25 February</li> <li>26 February - 4 March</li> </ul> | *                                                  | Duplicate     Assign roles     source     Source | Lecture End<br>Wednesday, 28 October, 12:00<br>AM |
| 5 March - 11 March     My courses learn365.vizn.ac.za/mood/e/course/mod.php?sesskey-pUr1EzMGY7&                 | 15 January - 21 January<br>(100)<br>(100)<br>(100) | y X                                              | Exams Begin<br>Tuesday, 3 November, 12:00<br>AM   |
|                                                                                                    | 🤝 🕗 🤜 🕺 🕢 💭 🖏 🛞 🖉 🖊 🕅                              | PXLOC® 🖉 🗟 🕏                                     |                                                   |

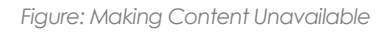

 Just as content is hidden, content can be made available again. Once the content is hidden, follow the same process and the words SHOW will appear instead of Hide.

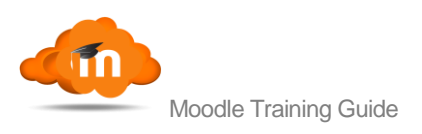

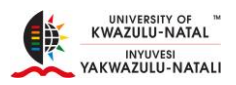

## **11.1.** Making an Entire Week Invisible to Students

- When editing is turned on, in the right hand corner of that week, (above the X) is a symbol of an 'Eye' Clicking on that 'Eye' will either make that week Invisible or visible to students. A slash through the eye indicates the eye is closed – meaning that week is invisible to students.
- 2. If there is no slash through the eye, just the eye that indicates that week is visible to students.

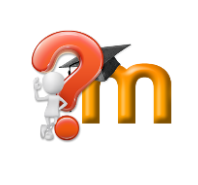

This feature could be useful if a Teacher wants to add a Quiz during the semester. The Quiz can be added but made invisible to the students.

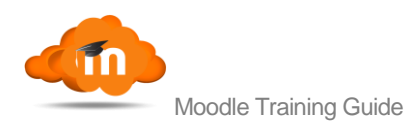

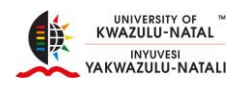

# 12. Adding a QPA Questionnaire to your Moodle Course

## 12.1. Getting Started

1) The Lecturer being evaluated MUST be a Teacher in the Moodle course.

(For assistance with this, please refer to HowTo become a Teacher in Official UKZN courses / Adding new Teachers to your course or contact learning@ukzn.ac.za for an introduction to using Moodle).

2) You need to arrange a UKZN LAN account for Lecturers who are to be evaluated.

3) For data integrity the QPA Student Evaluation questionnaire should be added to OFFICIAL UKZN courses (i.e. modules that exist in ITS - if your Moodle course is a Metacourse the QPA Questionnaire should be added to the child courses).

#### 12.2. HowTo

1) Navigate to http://learn.ukzn.ac.za/my, login and click on your course name to enter your course.

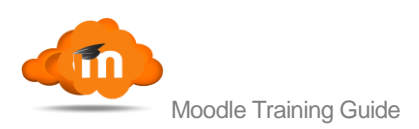

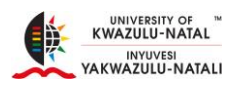

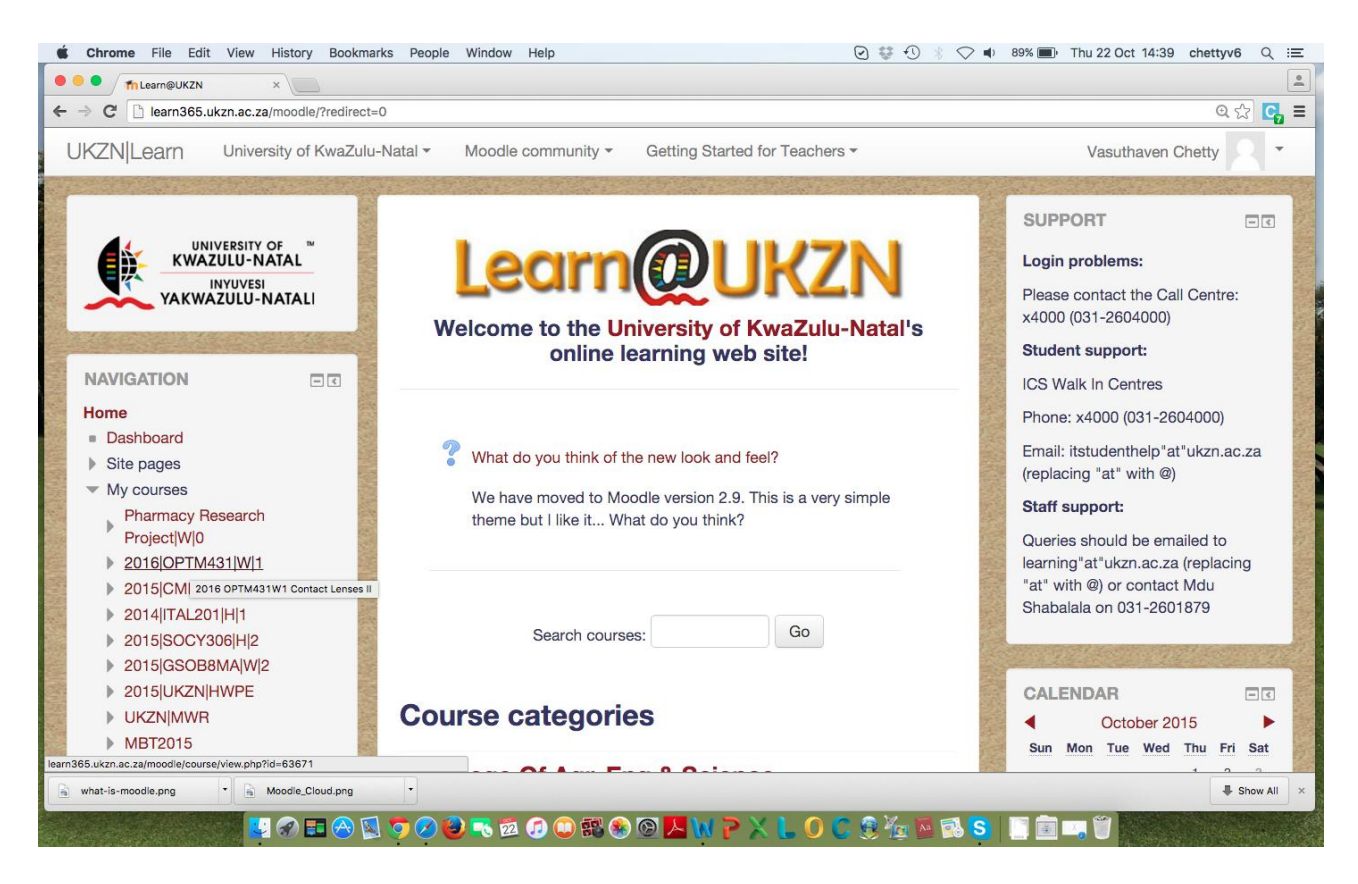

Figure: Select Course for QPA Questionnaire

2) Turn Editing on (page top, right) and click on Add an Activity or Resource.

3) Scroll down, Select then Add the **QPA Questionnaire** activity.

4) Select the Lecturer and QPA template from the dropdown menu, Save and return to course.

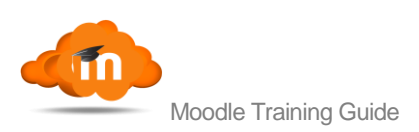

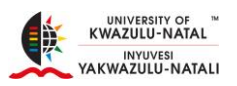

| C Learn365.ukzn.ac.za/moode/course/model/t.php?add=qpaquest8type=&course=638718.section=2&return=0&se=0  Q (2) UKZN Learn University of KwaZulu-Natal Moodle community Getting Started for Teachers Vasuthaven Chetty December 24 December 24 Decembe | Contraction of the second second seco |                                                                                          |                   |
|----------------------------------------------------------------------------------------------------|----------------------------------------------------------------------------------------------------|------------------------------------------------------------------------------------------|-------------------|
| UNIVERSITY OF KwaZulu-Natal Moodle community Getting Started for Teachers Vasuthaven Chetty   ADMINISTRATION    ADMINISTRATION       Course administration    * Course administration    * Course administration    * Course administration    * Select 20 USANS    • Cournon module settings    • Common module settings • Common module settings • Common module settings    • Dublish • Publish • Question bank • Seve and return to course • Save and display • Cancel • There are required fields in this form marked *.                                                                                                    | C learn365.ukzn.ac.za/moodle/course                                                                                                    | e/modedit.php?add=qpaquest&type=&course=63671&section=2&return=0&sr=0                    | Q 🕁 💽             |
| December   24 December - 30   December   My courses     ADMINISTRATION   * **     Course administration   * tait settings   • Users   * Edit settings   • Users   * Filters   • Resports   Grades   • Bestore   • Import   • Publish   • Publish   • Restore   • Import   • Duestion bank     • Switch role to     • Switch role to                                                                                                    | KZN Learn University of KwaZ                                                                                                    | ulu-Natal • Moodle community • Getting Started for Teachers •                            | Vasuthaven Chetty |
| <ul> <li>My courses</li> <li>Lecturer*</li> <li>Vasuthaven Chetty *</li> <li>ADMINISTRATION <ul> <li>* * *</li> <li>Course administration</li> <li>* * *</li> <li>Course administration</li> <li>* Select</li> <li>2015 OPA UKZN Student Feedback Questionnaire [QPA Questionnaire Templates]</li> <li>Timing</li> <li>Common module settings</li> <li>Common module settings</li> <li>Common module settings</li> <li>Common module settings</li> <li>Save and return to course Save and display Cancel</li> <li>There are required fields in this form marked *.</li> </ul> </li> </ul>                                                                                                    | 24 December - 30<br>December                                                                                                    | 1                                                                                        |                   |
| ADMINISTRATION   ***   * Course administration   * **   * Course administration   * **   * Course administration   * Turn editing off   * Edit settings   • Users   * Flitters   • Reports   Grades   * Backup   * Restore   * Import   • Publish   • Reset   • Question bank   Switch role to                                                                                                    | My courses                                                                                                    | Lecturer*                                                                                |                   |
| ADMINISTRATION                                                                                                    |                                                                                                    | Vasuthaven Chetty \$                                                                     |                   |
| <ul> <li>Course administration</li> <li>Turn editing off</li> <li>Edit settings</li> <li>Users</li> <li>Filters</li> <li>Reports</li> <li>Grades</li> <li>Backup</li> <li>Restore</li> <li>Import</li> <li>Publish</li> <li>Reset</li> <li>Question bank</li> <li>Switch role to</li> </ul>                                                                                                    | ADMINISTRATION                                                                                                    | Template*                                                                                | _                 |
| <ul> <li>Users</li> <li>Filters</li> <li>Reports</li> <li>Grades</li> <li>Backup</li> <li>Restore</li> <li>Import</li> <li>Publish</li> <li>Reset</li> <li>Question bank</li> <li>Switch role to</li> </ul>                                                                                                    | <ul> <li>Course administration</li> <li>Turn editing off</li> <li>Edit settings</li> </ul>                                                                                                    | Select 2015 QPA UKZN Student Feedback Questionnaire [QPA Questionnaire Templates] Timing | ł                 |
| Grades     Grades     | <ul> <li>Users</li> <li>Filters</li> <li>Reports</li> </ul>                                                                                                    | <ul> <li>Common module settings</li> </ul>                                               |                   |
| Reset     Question bank     There are required fields in this form marked •.                                                                                                    | Backup     Backup     Backup     Backup     Backup     Import     Publish                                                                                                    | Save and return to course Save and display Cancel                                        |                   |
| Switch role to                                                                                                    | <ul><li>Reset</li><li>Question bank</li></ul>                                                                                                    | There are required fields in this form marked *.                                         |                   |
| - Switch fore to                                                                                                    | Switch role to                                                                                                    |                                                                                          |                   |
| what-is-moodle.png                                                                                                    | what-is-moodle.png                                                                                                    | •                                                                                        | Show All          |

Figure: Select Lecturer & Template

#### 5) And you're done!

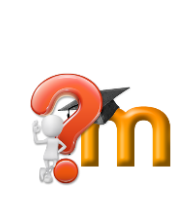

The QPA Questionnaire is only available for Student completion. However, you can Preview the questions and send reminder emails to Non-respondents. These options are available in the Administration block (left sidebar) after you click on the activity.

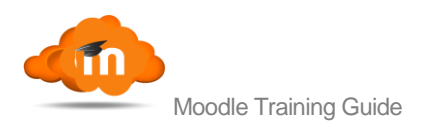

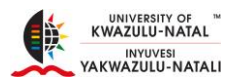

## Additional information

Currently you cannot edit the settings of the QPA Questionnaire. If you made a mistake selecting the lecturer you will need to delete the questionnaire and start again.

- The QPA Questionnaire responses are anonymous.
- Teachers cannot see results from within Moodle.
- Lecturers' feedback will be available on the Institutional Intelligence Reports website (http://ii.ukzn.ac.za).
- Lecturers will be able to login to this site, download their reports and forward them to their relevant line managers.
- The QPA Questionnaire does **NOT** work with Metacourses.

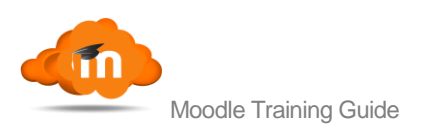

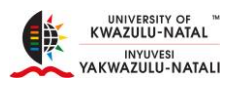

# **13.** Make Courses Visible to Students

- Click on the course that you require working on.
- Navigate to the **Administration** Block.
- Click Edit Settings.
- Scroll down to Visible.
- Click on the drop-down and change **Hide** to **Show**.
- Scroll to the bottom of the page and click **Save and Display**.

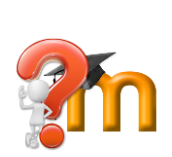

All courses by default are invisible to students, this is depicted by a soft grey colour. Only after you change the Course Setting to Show, will that course be available to students. Courses that are visible to students are depicted by a maroon colour (previously it was blue in colour).